## Памятка абонента

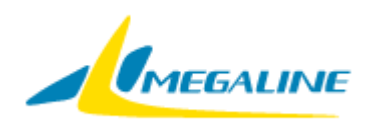

Мы рады, что Вы выбрали услуги нашей сети.

Наша цель – создать максимально комфортные условия, что бы Вы получали удовольствие от использования самых современных телекоммуникационных услуг.

## Какова зона охвата сети?

Зона охвата проводной сети «Мега-Лайн» покрывает основную часть города Бишкек. Узнать, возможно ли подключение на данный момент по тому или иному адресу Вы можете на официальном сайте компании по адресу <u>www.megaline.kg</u> в разделе «Зона Покрытия».

# Какие услуги предоставляет «Мега-Лайн»?

Наша компания предоставляет полный комплекс современных

телекоммуникационных услуг, как для бизнеса, так и для частных клиентов.

- С нами Вы можете подключить:
- скоростной безлимитный Интернет
- пакет цифрового телевидения из более чем 100 телеканалов в цифровом и HD качестве
- фиксированную телефонную линию с городским номером
- международную ІР-телефонию
- гарантированные каналы связи и услуги VPN
- хостинг

## Какие тарифы на Ваши услуги?

Ознакомится с полным перечнем актуальных тарифных планов Вы можете всегда на нашем сайте <u>www.megaline.kg</u>, выбрав интересующую Вас услугу.

## Как подключиться к сети «Мега-Лайн»?

Подключится к нашей сети Вы можете:

 а) Оставив заявку на нашем сайте в удобное для Вас время. Наши специалисты свяжутся с Вами для уточнения всех подробностей заявки сразу после заполнения Вами формы на сайте.

б) Позвонив в контакт-центр компании по номеру 0 (312) 979-888, круглосуточно.

в) Посетив офис обслуживания компании по адресу: г. Бишкек, ул. Жукеева-

Пудовкина, 138. Офис обслуживания клиентов компании работает с понедельника по субботу с 9:00 до 18:00, без перерыва.

# Как начать работу в сети?

При подключении, наши специалисты монтажного отдела бесплатно настраивают Ваш компьютер или роутер, а так же телевизионную приставку, в случае подключения пакета Интернет+ТВ («Мега-Смарт»).

Если Вам необходимо заново настроить подключении к сети Вы можете воспользоваться следующими инструкциями.

### Как создать подключение к сети?

#### 1. Нажимаем «Пуск» – «Панель управления».

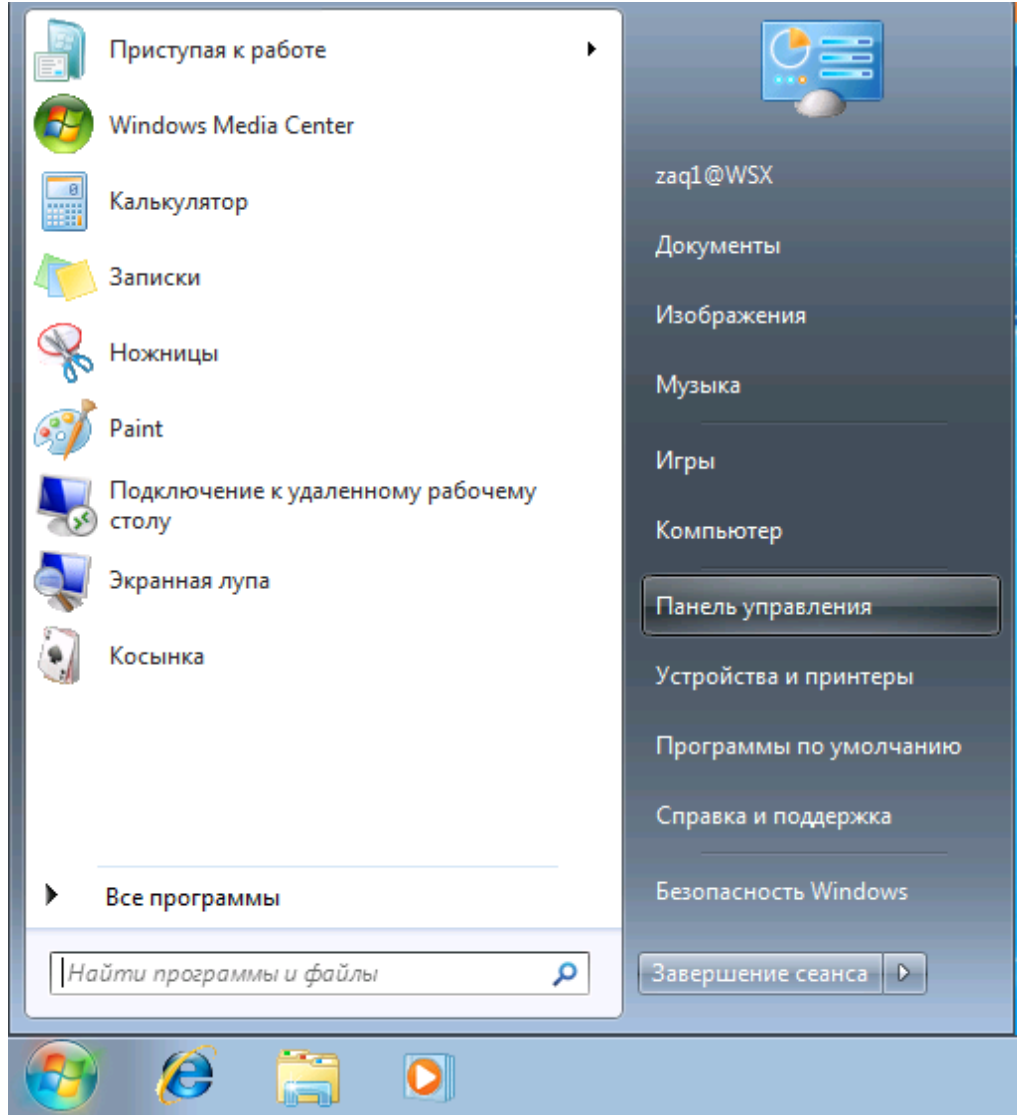

2. Выбираем раздел «Сеть и Интернет».

| 📴 🕨 Панель у                       | /правления 🕨                                                                                                    |          | <ul> <li>✓</li> <li>✓</li></ul> |
|------------------------------------|----------------------------------------------------------------------------------------------------|----------|----------------------------------------------------------------------------------------------------|
| Настройка г                        | араметров компьютера                                                                                                 |          | Просмотр: Категория 🔻                                                                                                    |
| Сис<br>Про<br>Архи<br>Пои          | тема и безопасность<br>верка состояния компьютера<br>івирование данных компьютера<br>ск и исправление проблем        | 88       | Учетные записи пользователей и<br>семейн<br>இ Добавление и удаление учетных записей<br>пользователей                                                                                                    |
| Сет<br>Про<br>Выб<br>обш           | ь и Интернет<br>смотр состояния сети и задач<br>ор параметров домашней группы и<br>его доступа к данным              |          | <ul> <li>Установка родительского контроля для<br/>всех пользователей</li> <li>Оформление и персонализация<br/>Изменение темы</li> </ul>                                                                                                    |
| Обо<br>Про<br>Доба<br>Наст<br>умо. | орудование и звук<br>смотр устройств и принтеров<br>звление устройства<br>гройка параметров мобильности по<br>гчанию |          | Изменение фона рабочего стола<br>Настройка разрешения экрана<br>Часы, язык и регион<br>Смена раскладки клавиатуры или других<br>способов ввода                                                                                                    |
| Гро<br>Удал                        | эграммы<br>ение программы                                                                                            | <b>(</b> | Изменение языка интерфейса<br>Специальные возможности<br>Рекомендуемые Windows параметры<br>Оптимизация изображения на экране                                                                                                    |

**3.** Далее переходим «Центр управления сетями и общим доступом».

| G 🗸 😤 🕨 Панель управления 🕨 Сеть и Интернет 🕨 🔹 🦘 Поиск в панели управления                                                                                                    | م |
|----------------------------------------------------------------------------------------------------|---|
| Панель управления-<br>домашняя страница<br>Система и безопасность<br>• Сеть и Интернет<br>Оборудование и заук<br>Программы<br>Учетные записи<br>позвователей и семейная<br>безопасность<br>Оформление и<br>персонализация<br>Часы, язык и регион<br>Специальные возможности |   |

4. Выбираем «Настройка нового подключения или сети».

| 🚱 🗢 🕎 « Сеть и Ин 🕨 Це                                                                                                    | нтр управления сетями и общим доступом                                                                                                    | <b>▼ 4</b> 9                                                                | Поиск в панели упр                                                                                      | равления                                                                                                    | ٩                    |
|----------------------------------------------------------------------------------------------------|----------------------------------------------------------------------------------------------------|-----------------------------------------------------------------------------|----------------------------------------------------------------------------------------------------|----------------------------------------------------------------------------------------------------|----------------------|
| Панель управления -<br>домашняя страница<br>Управление беспроводными<br>сетями<br>Изменение параметров<br>адаптера<br>Изменить дополнительные<br>параметры общего доступа | Просмотр основных сведений о сети                                                                                                    | и и наст<br>Ж<br>Тиг<br>Дог<br>По,                                          | ройка подключе                                                                                          | ений<br>осмотр полной<br>ение или отклю<br>ез доступа к<br>1нтернету<br>1рисоединен<br>1одключение п<br>1окальной сети | карты<br>очение<br>о |
|                                                                                                    | Изменение сетевых параметров<br>Настройка нового подключения или<br>Настройка беспроводного, широкоп<br>VPN-подключения или же настройка<br>Модключения или повторное подклю<br>сетевому соединению или подключее<br>Выбор домашней группы и параметр<br>Доступ к файлам и принтерам, распо | <u>сети</u><br>олосного,<br>маршрут<br>очение к б<br>ние к VPN<br>ров общег | модемного, прямого<br>изатора или точки до<br>јеспроводному, пров<br>о доступа<br>м на других сетевых к | о или<br>оступа.<br>одному, модем<br>сомпьютерах, и                                                                    | ному                 |
| См. также<br>Брандмауэр Windows<br>Домашняя группа<br>Свойства обозревателя                                                                                               | изменение параметров общего досту<br>Устранение неполадок<br>Диагностика и исправление сетевых н                                                                                                    | /па.<br>проблем и                                                           | 1ли получение сведен                                                                                    | ний об исправл                                                                                                    | ении.                |

#### 5. В открывшемся окне выбираем «Подключение к Интернету» и нажимаем «Далее».

| 🅞 🍷 Уст | ановка подключения или сети                                                                                           |       |
|---------|----------------------------------------------------------------------------------------------------|-------|
| Выбе    | рите вариант подключения                                                                                              |       |
|         | Подключение к Интернету<br>Беспроводное, скоростное или телефонное подключение к Интернету.                           | -     |
| 2       | Создание и настройка новой сети<br>Настройка нового маршрутизатора или точки доступа.                                 |       |
| 2       | Подключение к беспроводной сети вручную<br>Подключение к скрытой сети или создание нового профиля беспроводной связи. | =     |
|         | Подключение к рабочему месту<br>Настройка телефонного или VPN-подключения к рабочему месту.                           |       |
|         | Настройка телефонного подключения<br>Подключение к Интернету через телефонную сеть.                                   | -     |
|         | Далее                                                                                                    | тмена |

6. В следующем окне выбираем «Высокоскоростное (с РРРоЕ)».

| 🕞 🐟 Подключение к Интернету                                                                                     |       |
|----------------------------------------------------------------------------------------------------|-------|
| Как выполнить подключение?                                                                                      |       |
| Беспроводное<br>Подключение с помощью беспроводного маршрутизатора или беспроводной сет                         | и.    |
| Высокоскоростное (с РРРоЕ)<br>Подключение через DSL или кабель, требующее ввода имени пользователя и<br>пароля. |       |
| Коммутируемое<br>Подключение с использованием модема или ISDN.                                                  |       |
| <u>Помочь выбрать</u>                                                                                           |       |
| 0                                                                                                    | тмена |

**7.** Вводим свои *Имя пользователя* и *Пароль* для выхода в Интернет, выданные Провайдером. В графе **«Имя подключения»** пишем Megaline и нажимаем **«Подключить»**.

| Введите информац                                        | ию, полученную от поставщика услуг Интерне                                                                                | та       |
|---------------------------------------------------------|----------------------------------------------------------------------------------------------------|----------|
| <u>И</u> мя пользователя:                               | логин                                                                                                    |          |
| <u>П</u> ароль:                                         | •••••                                                                                                    |          |
|                                                         | Отображать вводимые знаки                                                                                                 |          |
|                                                         | ☑ Запомнить этот пароль                                                                                                   |          |
| Им <u>я</u> подключения:                                | Megaline                                                                                                    |          |
| Разрешить испол<br>Этот параметр по<br>использовать это | тьзовать это подключение другим пользователям<br>озволяет любому пользователю, имеющему доступ к этому к<br>оподключение. | омпьютер |
|                                                         | ICD)                                                                                                    |          |

8. Появиться окно «Установка связи с Megaline». Нажимаем кнопку «Пропустить».

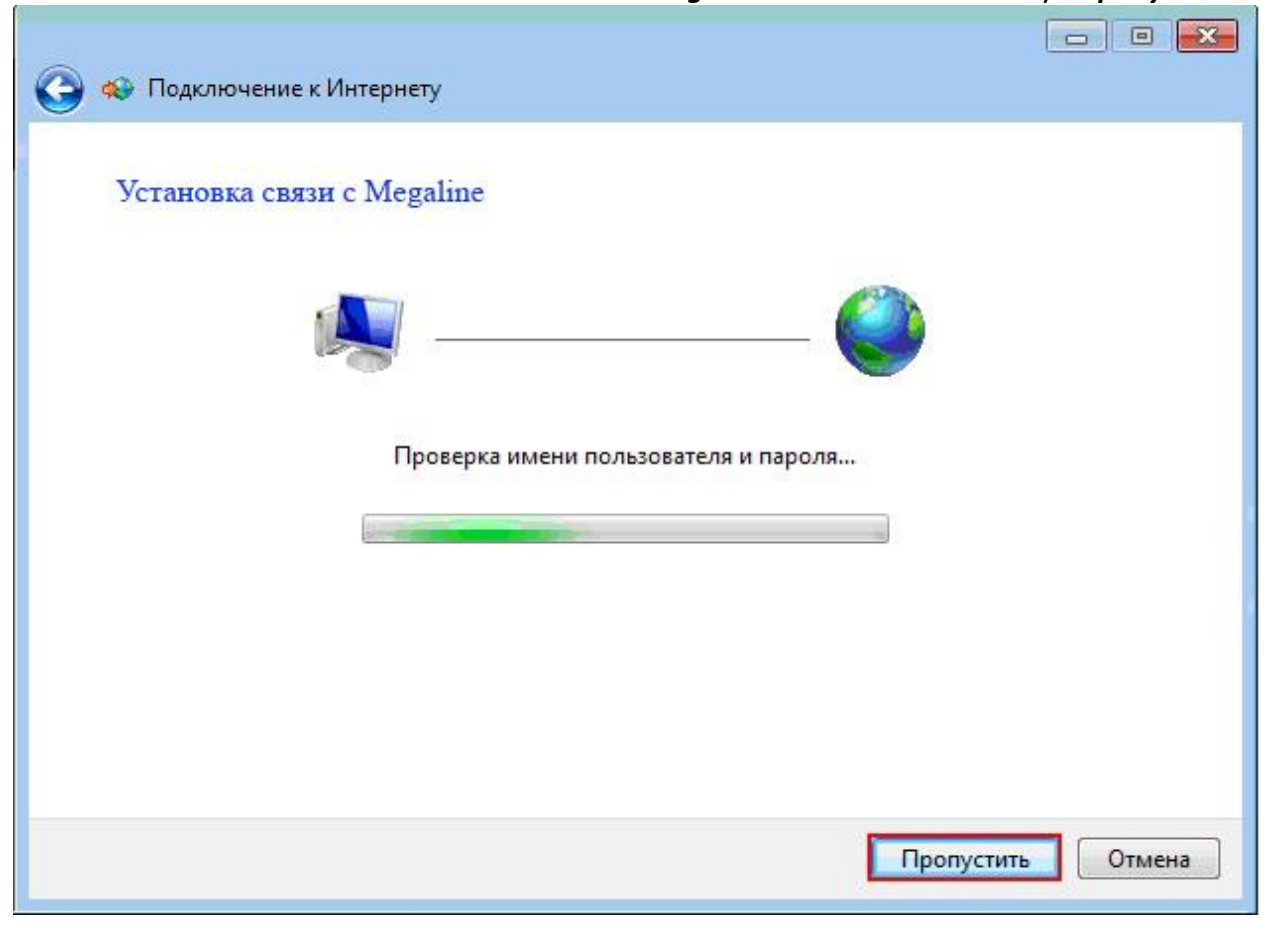

9. В финальном окне нажимаем на кнопку «Закрыть».

| 🚱 🔹 Подключение к Интернету        |                 |
|------------------------------------|-----------------|
| Подключение готово к использованию |                 |
|                                    |                 |
| Подключиться сейчас                |                 |
|                                    | <u>З</u> акрыть |

**10.** Далее в окне **«Центр управления сетями и общим доступом»** слева выбираем **«Изменение параметров адаптеров»**.

| 💽 🗢 👯 « Сеть и Ин 🕨 Це                                                                                                    | ентр управления сетями и общим доступом                                                                                               | 👻 🍫 Поиск в панели управления                                                                                                    |
|----------------------------------------------------------------------------------------------------|----------------------------------------------------------------------------------------------------|----------------------------------------------------------------------------------------------------|
| Панель управления -<br>домашняя страница<br>Управление беспроводными<br>сетями<br><u>Изменение параметров,<br/>адаптера</u><br>Изменить дополнительные<br>параметры общего доступа | Просмотр основных сведений о сет<br>ФИЗКІЛ-РС<br>(этот компьютер)<br>Просмотр активных сетей<br>тinsk.by.dom<br>Домашняя сеть         | ги и настройка подключений<br>просмотр полной карте<br>Интернет<br>Подключение или отключени<br>Тип доступа: Без доступа к<br>Интернету<br>Домашняя группа: Присоединен<br>Подключения: Присоединен<br>Подключения: Присоединен |
|                                                                                                    | Изменение сетевых параметров<br>Настройка нового подключения ил<br>Настройка беспроводного, широко<br>VPN-подключения или же настройн | и сети<br>полосного, модемного, прямого или<br>ка маршрутизатора или точки доступа.                                                                                                    |
|                                                                                                    | Подключиться к сети<br>Подключение или повторное подкл<br>сетевому соединению или подключ                                             | почение к беспроводному, проводному, модемному<br>нение к VPN.                                                                                                    |
|                                                                                                    | Выбор домашней группы и параме<br>Доступ к файлам и принтерам, расг<br>изменение параметров общего дос                                | тров общего доступа<br>положенным на других сетевых компьютерах, или<br>тупа.                                                                                                    |
| См. также<br>Брандмауэр Windows<br>Домашняя группа<br>Свойства обозревателя                                                                                                    | Устранение неполадок<br>Диагностика и исправление сетевы:                                                                             | х проблем или получение сведений об исправлении                                                                                                    |

**11.** Здесь Вы увидите созданное подключение *«Megaline»*. Нажимаем по нему правой клавишей и выбираем *«Свойства»*.

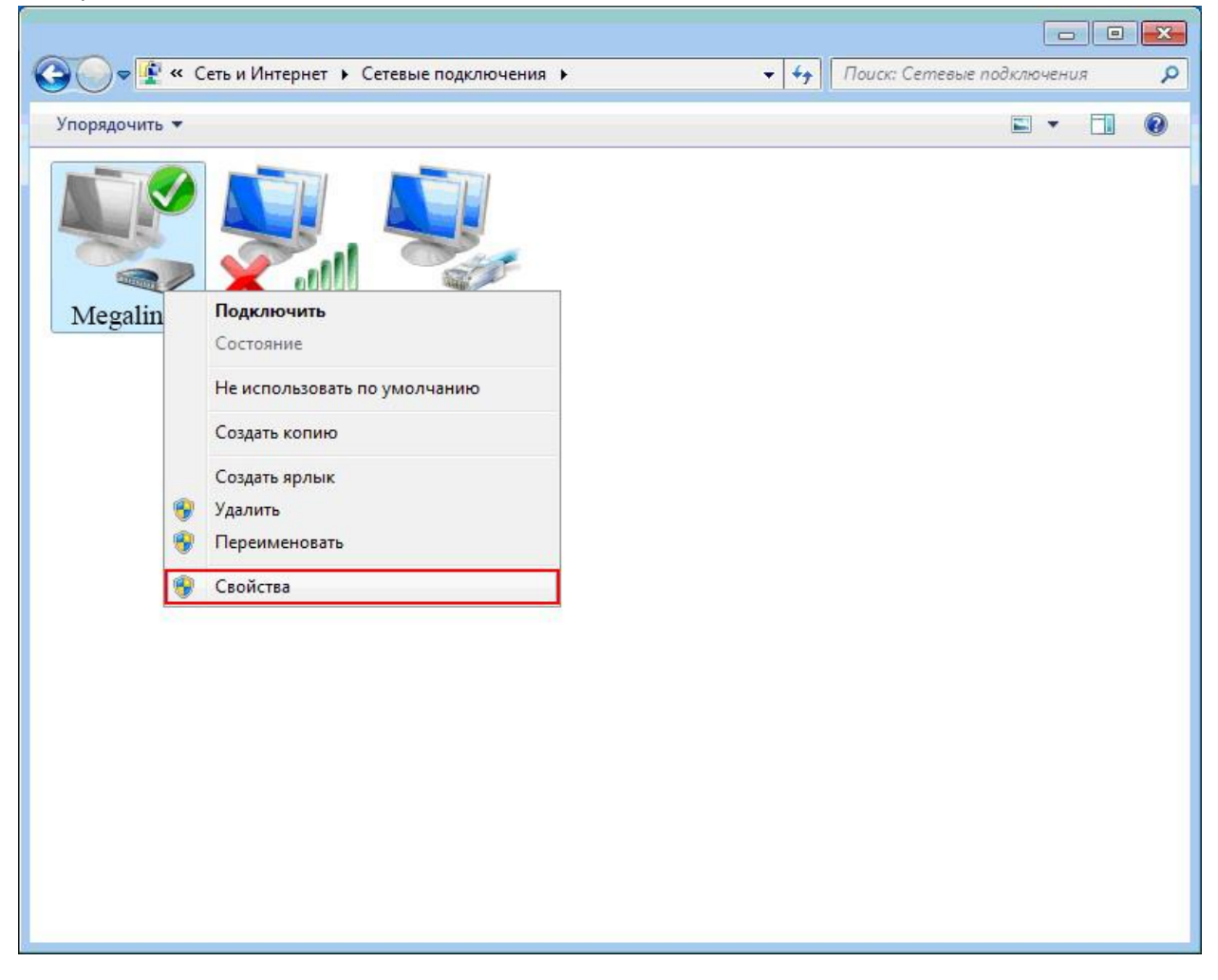

12. Далее переходим во вкладку «Безопасность».

Шифрование данных: ставим **«необязательное (подключиться даже без шифрования)»**. Разрешить следующие протоколы: оставляем галку только на **«Протоколе проверки пароля (СНАР)»**.

#### Нажимаем «**ОК»**.

| Общие       | Параметры Безопасность Сеть Доступ                                                                                                    |        |   |
|-------------|----------------------------------------------------------------------------------------------------|--------|---|
| Шифро       | вание данных:                                                                                                    |        |   |
| необя       | зательное (подключиться даже без шифрования) 🔻                                                                                                    |        |   |
|             | ерка подлинности<br>отокол расширенной проверки подлинности (EAP)                                                                                                    |        |   |
|             |                                                                                                    |        |   |
| O Pa        | зрешить следующие протоколы<br><u>Н</u> езашифрованный пароль (РАР)                                                                                                    |        |   |
| V           | Пр <u>о</u> токол проверки пароля (СНАР)                                                                                                    |        |   |
|             | <u>Иротокол проверки пароля Microsoft (MS-CHAP v2)</u> <u>Использовать автоматически имя входа и пароль Windows (и имя домена, если</u>                                                                                    |        |   |
|             | существует                                                                                                    |        |   |
|             | Ок Отмена                                                                                                    |        |   |
| 13          | ОК Отмена<br>В появившемся окне нажимаем «Да».                                                                                                    |        |   |
| 13<br>тевые | ОК Отмена<br>ОК Отмена<br>В появившемся окне нажимаем «Да».                                                                                                    |        | Σ |
| 13<br>тевые | ОК Отмена<br>ОК Отмена<br>В появившемся окне нажимаем «Да».<br>Подключения<br>Выбранные протоколы включают РАР и/или СНАР. Если<br>используется один из них, шифрование данных выполнять<br>будет. Оставить эти параметры? | ося не | Σ |

**14.** Нажимаем «*OK*» для закрытия окна настроек. Подключение создано и настроено.

Если Вы используете другую операционную систему – инструкции по настройке подключения к доступу в Интернет Вы можете найти на нашем сайте в разделе «Клиентам» -> «Инструкции».

# Как создать подключение к сети, если Вы используете wi-fi poyтер?

#### Правильное подключение роутера к персональному компьютеру или ноутбуку.

Распаковав устройство подключаем его к питанию электросети, подключив блок питания к устройству как показано на (Рис. 1). Далее нужно подключить кабель интернет провайдера «Mega-Line» в

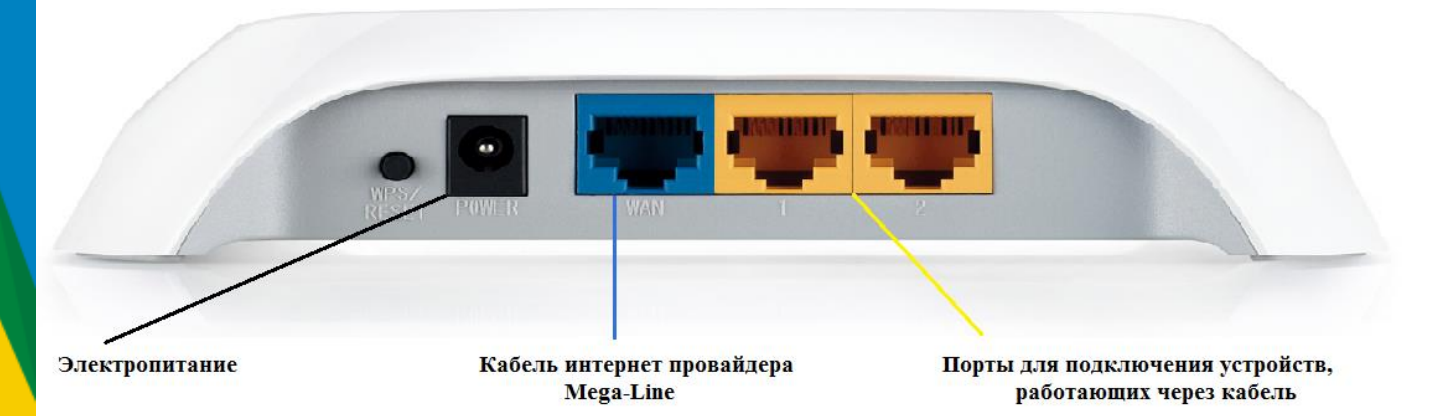

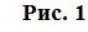

#### синий порт WAN, как показано на (Рис. 1).

Два желтых порта LAN (Рис. 1) служат для подключения устройств, которые работают через кабель, в любой из портов LAN можно подключить персональный компьютер или ноутбук, используя кабель идущий в комплекте (Рис. 2). После подключения роутера к сети электропитания, подключения кабеля интернет провайдера «Mega-Line» и подключения персонального компьютера или ноутбука к роутеру с помощью кабеля можно приступить к настройке роутера.

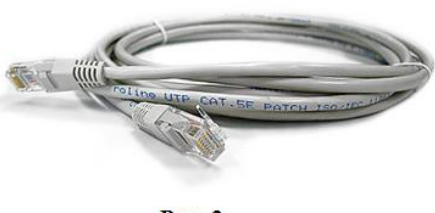

Рис. 2

#### Открытие веб-интерфейса роутера для непосредственной настройки.

Для открытия веб-интерфейса роутера нужно открыть любую программу для открытия страниц в

интернете (браузер) – Орега Для входа на сервер 192.168.1.1 по адресу TP-LINK Wireless N Router Предупреждение: Сервер требует передачи имени пользователя и оля через небезопас верка подлинности). ие (будет выполнена об admin ..... ОК Отмена

роутера.

Рис. 3

, Google Chrome , Mozila Firefox . Internet Explorer 🕻 В адресной строке браузера (именно в адресной, НЕ в поисковой) необходимо вписать следующий IP адрес: 192.168.1.1 и нажать клавишу Enter. После чего появится окно ввода Логина и Пароля, для доступа к настройкам устройства (Рис. 3) (Если окно для ввода логина и пароля не открылось, то попробуйте ввести IP адрес: 192.168.0.1). По умолчанию Логин (имя пользователя) – admin и Пароль – admin (все буквы в нижнем регистре). В случае если все введено верно откроется меню настроек

#### Клонирование МАС адреса компьютера на роутере

Для этого в левой части меню роутера необходимо зайти во вкладку **Network** (Сеть), выбрать меню **MAC Clone** (Рис. 5).

- 1. Your PC's MAC Address нажать на кнопку Clone MAC Address (клонировать MAC адрес).
- 2. После клонирования МАС адреса нажмите кнопку SAVE (Сохранить). МАС адрес клонирован.

| Status            |                        |                   |                     |  |
|-------------------|------------------------|-------------------|---------------------|--|
| Basic Settings    | MAC Clone              |                   |                     |  |
| Quick Setup       | MAC CIONE              |                   |                     |  |
| WPS               |                        |                   |                     |  |
| Network           | WAN MAC Address:       | 00-0A-EB-01-50-41 | Restore Factory MAC |  |
| LAN               | New Bole Mag Address   | 00.00.00 F7.00.4D |                     |  |
| WAN               | Your PC's MAC Address: | 6C-62-6D-F7-32-1D | Clone MAC Address   |  |
| MAC Clone         |                        |                   |                     |  |
| Wireless          |                        | Save              |                     |  |
| Advanced Settings |                        |                   |                     |  |
|                   |                        | Рис. 4            |                     |  |

#### Настройка интернет соединения на роутере.

Для этого в левой части меню роутера необходимо зайти во вкладку **Network** (Сеть), выбрать меню **WAN** (Рис. 5).

- 1. WAN Connection Type: выберите PPPoE/Russia PPPoE.
- 2. User Name (Имя пользователя): ваш Логин по договору с интернет провайдером «Mega-Line».
- 3. **Password** (Пароль): ваш **Пароль** по договору с интернет провайдером «Mega-Line». В некоторых прошивках чуть ниже просит подтвердить пароль (**Confirm Password**)
- 4. Secondary Connection (Вспомогательное подключение): Disabled (Отключено)
- 5. WAN Connection Mode (Режим WAN-подключение): Connect Automatically (Автоматическое подключение).
- 6. После введения вышеперечисленных настроек нажать Save (Сохранить). Интернет настроен.

| Statue                   | WAN                   |                                                                |
|--------------------------|-----------------------|----------------------------------------------------------------|
| Status<br>Dasic Sottings |                       |                                                                |
| Dasic Setungs            |                       |                                                                |
|                          | WAN Connection Type:  | PPPoE/Russia PPPoE                                             |
| WP3                      |                       |                                                                |
| Network                  | PPPoF Connection:     |                                                                |
|                          |                       |                                                                |
| WAN                      | User Name:            | Логин от Mega-Line                                             |
| MAC Clone                | Password:             |                                                                |
| Wireless                 |                       |                                                                |
| Advanced Settings        | Secondary Connection: | Disabled Ovnamic IP Static IP (For Dual Access/Russia PPPoF)   |
| DHCP                     | Secondary connection. |                                                                |
| Forwarding               |                       |                                                                |
| Security                 | Wan Connection Mode:  | Connect on Demand                                              |
| Parental Control         |                       | Max Idle Time: 3 minutes (0 means remain active at all times.) |
| Access Control           |                       | Connect Automatically                                          |
| Static Routing           |                       |                                                                |
| IP QoS                   |                       | Time-based Connecting                                          |
| IP & MAC Binding         |                       | Period of Time:from 22 : 30 (HH:MM) to 23 : 30 (HH:MM)         |
| Dynamic DNS              |                       | Connect Manually                                               |
| Maintenance              |                       | Max Idle Time: 2 minutes (0 means remain active at all times ) |
| System Tools             |                       |                                                                |
|                          |                       | Connect Disconnected                                           |
|                          |                       |                                                                |
|                          |                       |                                                                |
| 4                        |                       | Save                                                           |
|                          |                       | Рис. 5                                                         |

#### Настройка Wi-Fi на роутере.

Для этого в левой части меню роутера необходимо перейти в пункт **Wireless** (Беспроводной режим), далее **Wireless Settings** (Рис. 6).

- 1. **SSID1:** вводите название Вашей беспроводной сети.
- 2. Region: можете поставить Russia, а можете ничего не выбирать. Это не критично.
- 3. Нажать на кнопку **SAVE**.

| Status                 |                   |                                                                                            |                |
|------------------------|-------------------|--------------------------------------------------------------------------------------------|----------------|
| Basic Settings         | Wireless Settings |                                                                                            |                |
| Quick Setup            |                   |                                                                                            |                |
| WPS                    | SSID1:            | Название Вашей беспроводной сети                                                           |                |
| Network                | 5501.             | Пазвание Башей беспроводной сети                                                           |                |
| Wireless               | SSID2:            | TP-LINK_015040_2                                                                           |                |
| Wireless Settings      | SSID3:            | TP-LINK_015040_3                                                                           |                |
| Wireless Security      | SSID4:            | TP-LINK_015040_4                                                                           |                |
| Wireless MAC Filtering | Region:           |                                                                                            |                |
| Wireless Advanced      | riegion.          |                                                                                            |                |
| Wireless Statistics    | vvarning:         | Ensure you select a correct country to contro<br>Incorrect settings may cause interference | orm local law. |
| Advanced Settings      |                   |                                                                                            |                |
| DHCP                   | <b>6</b> 11       |                                                                                            |                |
| Forwarding             | Channel:          | Auto                                                                                       |                |
| Security               | Mode:             | 11bgn mixed                                                                                |                |
| Parental Control       | Channel Width:    | Auto                                                                                       |                |
| Access Control         |                   |                                                                                            |                |
| Static Routing         |                   | Enable Wireless Router Radio                                                               |                |
| IP QoS                 |                   |                                                                                            |                |
| IP & MAC Binding       |                   | Enable SSID Broadcast                                                                      |                |
| Dynamic DNS            |                   | Enable WDS                                                                                 |                |
| Maintenance            |                   |                                                                                            |                |
| System Tools           |                   |                                                                                            |                |
|                        |                   | Save                                                                                       |                |

Рис. 6

Теперь нужно настроить безопасность Вашего Wi-Fi, т.е. установить ключ на подключение к Wi-Fi сети. В боковом меню переходим в пункт **Wireless Security** (Защита беспроводного режима) (Рис. 7).

- 1. В самом низу выберите тип шифрования **WPA-PSK/WPA2-PSK**.
- 2. **PSK Password** (PSK пароль): вводите пароль на Wi-Fi сеть, пароль не должен быть меньше 8 символов (Не используйте русские буквы и запомните или запишите пароль для подключения к Wi-Fi)
- 3. Нажать на кнопку SAVE.

|                        | <u> </u>                 |                                                                                   |
|------------------------|--------------------------|-----------------------------------------------------------------------------------|
| Status                 |                          |                                                                                   |
| Basic Settings         |                          |                                                                                   |
| Quick Setup            | O WFA/WFA2               |                                                                                   |
| WPS                    | Version:                 | Automatic                                                                         |
| Network                | Encryption:              | Automatic                                                                         |
| Wireless               | Radius Server IP:        |                                                                                   |
| Wireless Settings      |                          |                                                                                   |
| Wireless Security      | Radius Port:             | 1812 (1-65535, 0 stands for default port 1812)                                    |
| Wireless MAC Filtering | Radius password:         |                                                                                   |
| Wireless Advanced      | Group Key Update Period: | 86400 (in second, minimum is 30, 0 means no update)                               |
| Wireless Statistics    |                          |                                                                                   |
| Advanced Settings      |                          |                                                                                   |
| DHCP                   | WPA-PSK/WPA2-PSK         |                                                                                   |
| Forwarding             | Version:                 | WPA2-PSK                                                                          |
| Security               | Encryption:              | AES                                                                               |
| Parental Control       | PSK Password:            | Пароль на полключение к Wi-Fi                                                     |
| Access Control         |                          |                                                                                   |
| Static Routing         |                          | (You can enter ASCII characters between 8 and 63 or Hexadecimal characters betwee |
| IP QoS                 | Group Key Update Period: | 86400 (in second, minimum is 30, 0 means no update)                               |
| IP & MAC Binding       |                          |                                                                                   |
| Dynamic DNS            |                          |                                                                                   |
| Maintenance            |                          |                                                                                   |
| System Tools           |                          | Save                                                                              |
|                        |                          | Рис. 7                                                                            |

После нажатия на кнопку **SAVE** появится надпись Рис. 8, нажмите на **click here**, что бы перезагрузить роутер.

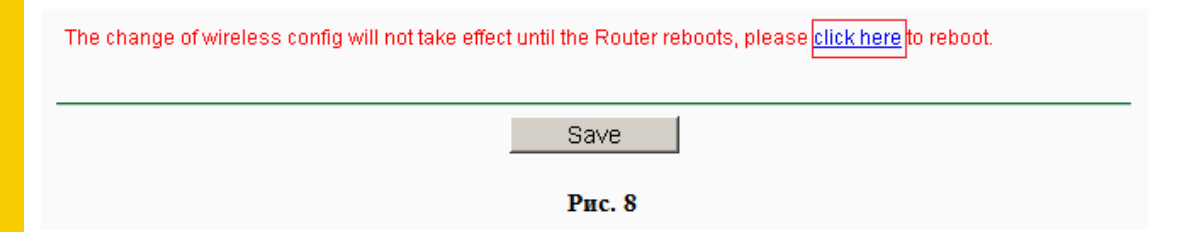

## Как пользоваться приставкой «Мега-Смарт»?

#### Внешний вид ТВ-приставки MAG250

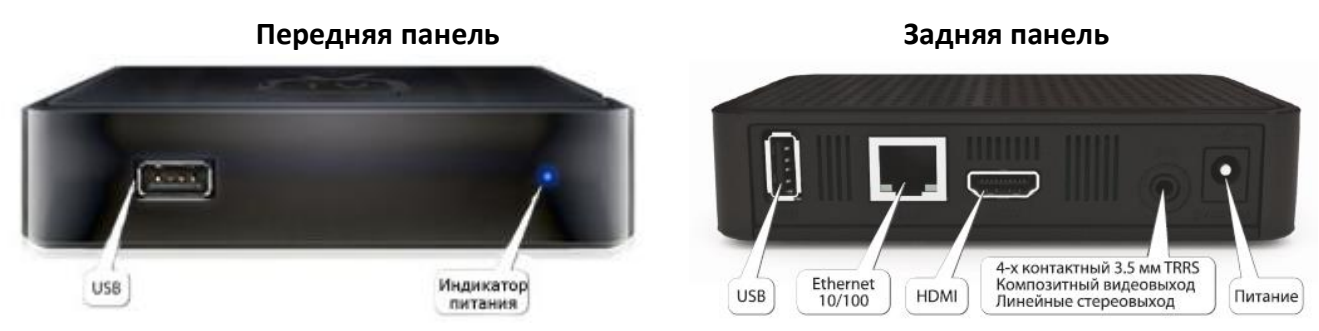

На передней панели расположены порт для подключения внешнего USB-носителя и индикатор питания.

На задней панели находится служебный USB-порт, разъем для подключения сетевого кабеля Ethernet 10/100, HDMI выход, композиционный выход и разъем для подключения питания.

#### Пульт дистанционного управления (ДУ)

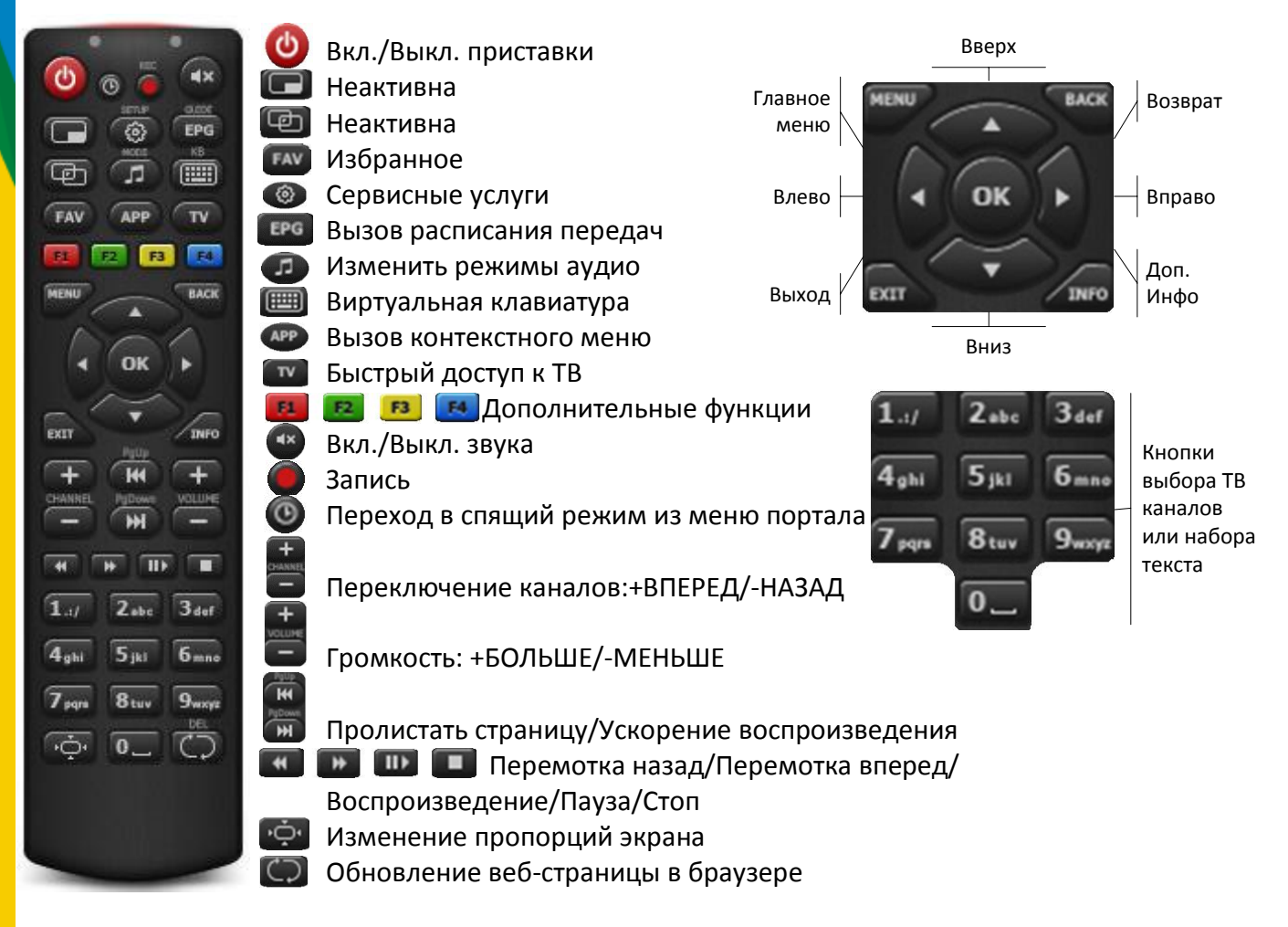

#### Подключение приставки

Устройство позволяет подключить два вида видео кабеля:

- HDMI – наилучшее качество изображения, а также воспроизвести видео высокой четкости (HD);

- Композитный (CVBS) – стандартное качество изображения.

В зависимости от возможностей вашего ТВ, воспользуйтесь первым или вторым кабелем. Устройство имеет два аудио канала (Выходы R и L) для подключения стереозвука.

- 1) Включите телевизор;
- 2) Включите приставку через пульт ДУ;
- 3) Дождитесь загрузки портала (при отключении/включении приставки через пульт ДУ, портал уже будет готов для работы);
- 4) В меню портала, используя навигационные клавиши пульта ДУ, можно выбрать интересующие Вас разделы:
  - TB;
  - YouTube;
  - Караоке;
  - Радио;
  - Информационный Портал;
  - Интернет браузер;
  - Медиа браузер.

Используйте клавиши «Влево»/« Вправо» для п

еремещения по основному меню портала и клавиши «Вверх»/«Вниз» для перемещения в подменю. Клавиша «ОК» для выбора. Также в меню портала отображаются информеры курса валют и погоды.

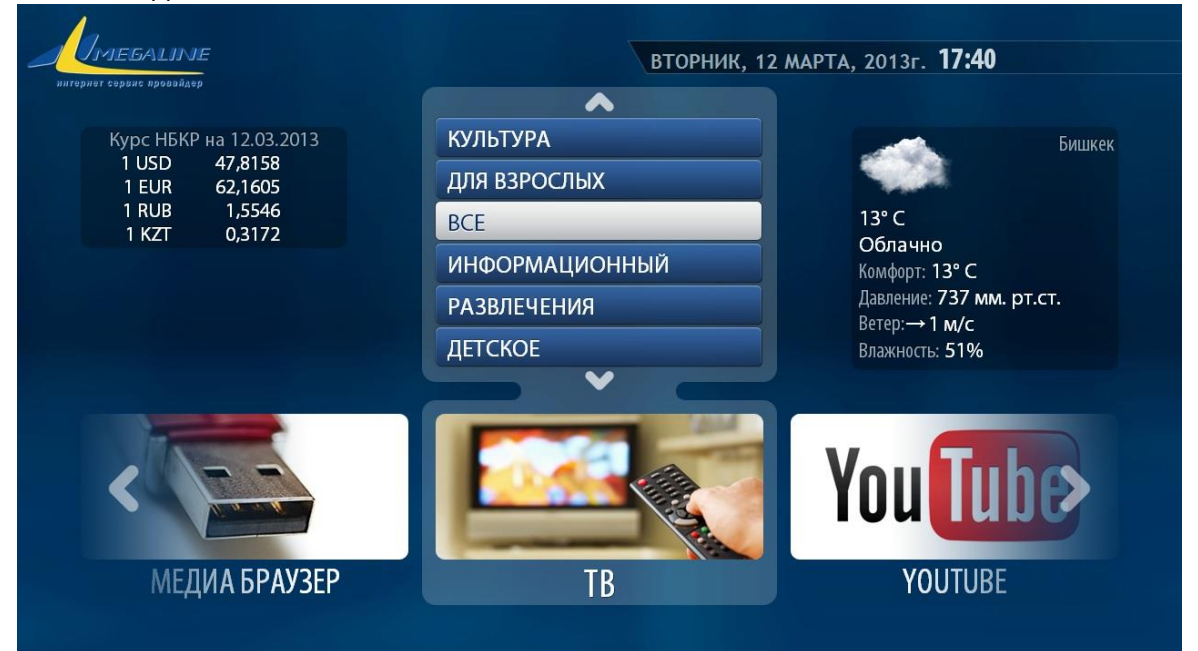

5) При переходе в раздел «ТВ» можно выбрать интересующую Вас категорию ТВ каналов, путем выбора категории и нажатия кнопки «ОК» для выбора. Далее откроется превью каналов с программой передач в соответствии ТВ каналу.

|                                                                                                    | TB / BCE /NC                                                                                                    | ) НОМЕРУ / |                                                                                                    |                                        | 17:42     |    |
|----------------------------------------------------------------------------------------------------|----------------------------------------------------------------------------------------------------|------------|----------------------------------------------------------------------------------------------------|----------------------------------------|-----------|----|
| 1       РТР П.         2       Россия.         3       НТС         4       Пятый         5       Fashio         6       НТВ+         7       НТВ+         8       НТВ+         9       НТВ+         10       TV 100         12       Viasat         13       Viasat         14       Da Vin | ланета<br>я 24<br>я 24<br>i канал<br>on TV<br>CПОРТ<br>DVTБОЛ<br>HAШE КИНО<br>KИНО ПЛЮС<br>00 Action<br>0<br>Explorer<br>History<br>nci |            | 17:10 - Международная панорама<br>18:15 - Обзор матчей чемпионата И<br>19:15 - Обзор матчей чемпионата Г<br>20:15 - Чемпионат Испании. "Сараго<br>22:00 - Новости | Іспании<br>ермании<br>оса" – "Гранада" | Т В Г И Д |    |
| ОТОБРА                                                                                                    | идено оч записи.<br>КЕНИЕ                                                                                                    | Сортировка | О ИЗБРАННОЕ                                                                                                    | О ДВИГАТЬ                              |           | Кг |

«Влево» позволит вернуться назад в меню портала, а кнопка «Вправо» в подменю «ТВ гид», где можно ознакомится с программой передач на ближайшие дни.

|              | В. В Оозор матчей чемпионата германии           |
|--------------|-------------------------------------------------|
| Вт 12 МАРТА  | 14:15 Чемпионат Испании. "Сарагоса" - "Гранада" |
| Ср 13 МАРТА  | 16:05 Обзор матчей чемпионата Италии            |
| Чт 14 МАРТА  | <mark>17:00</mark> Новости                      |
| Пт 15 МАРТА  | 17:10 Международная панорама                    |
| C6 16 MAPTA  | 18:15 Обзор матчей чемпионата Испании           |
| Вс 17 МАРТА  | 19:15 Обзор матчей чемпионата Германии          |
|              | 20:15 Чемпионат Испании. "Сарагоса" - "Гранада" |
|              | <mark>22:00</mark> Новости                      |
|              | 22:10 Futbol Mundial                            |
| 17:10 - 18:1 | 5 - Международная панорама                      |
|              |                                                 |

Также в разделе «ТВ» можно воспользоваться дополнительными кнопками F1(Красный), F2(Зеленый), F3(Желтый) для изменения отображения списка каналов: по имени, по номеру, а также избранное.

|          | MEGALINE TB / BCE / TO H                                                                                                    | ОМЕРУ /          |                                                                                                    | 17:43 |
|----------|----------------------------------------------------------------------------------------------------|------------------|----------------------------------------------------------------------------------------------------|-------|
|          | <b>1</b> РТР Планета                                                                                                    |                  |                                                                                                    |       |
|          | 2 Россия 24                                                                                                    |                  |                                                                                                    |       |
| ▼<br>H A | 3 НТС         4 Пятый канал         5 Fashion TV         6 НТВ+ СПОРТ         7 НТВ+ ФУТБОЛ         8 НТВ+ НАШЕ КИНО         9 НТВ+ КИНО ПЛЮС         10 TV 1000 Action         11 TV1000         12 Viasat Explorer |                  |                                                                                                    |       |
|          |                                                                                                    |                  |                                                                                                    |       |
|          |                                                                                                    |                  |                                                                                                    |       |
|          |                                                                                                    |                  |                                                                                                    | Т     |
|          |                                                                                                    |                  |                                                                                                    | В     |
| 3<br>A   |                                                                                                    |                  |                                                                                                    | Г     |
| Д        |                                                                                                    |                  |                                                                                                    | ИЛ    |
|          |                                                                                                    |                  | 17:10-Международная панорама                                                                                                    |       |
|          |                                                                                                    |                  | 19:15 - Обзор матчей чемпионата Испании<br>19:15 - Обзор матчей чемпионата Германии<br>20:15 - Чемпионат Испании. "Сарагоса" - "Гранада" |       |
|          |                                                                                                    |                  |                                                                                                    |       |
|          | 13 Viasat History                                                                                                    | ПО НОМЕРУ        | 1- HOROCIN                                                                                                    |       |
|          | 14 Da Vinci                                                                                                    | ПО ИМЕНИ         |                                                                                                    |       |
| _        | СТР <b>1</b> ИЗ <b>5</b> . НАЙДЕНО <b>64</b> ЗАПИСИ.                                                                                                    | ТОЛЬКО ИЗБРАННОЕ |                                                                                                    |       |
|          | отображение                                                                                                    | О СОРТИРОВКА     | О ИЗБРАННОЕ О ДВИГАТЬ                                                                                                    |       |

6) Далее перейдем в следующий раздел - «YouTube». В этом разделе можно просмотреть любые видео с популярного ресурса. Воспользовавшись дополнительными кнопками пульта ДУ можно отсортировать видео по категориям, осуществить поиск по названию, по пользователю и по времени появления видео на ресурсе. Выйти из раздела позволит кнопка «EXIT».

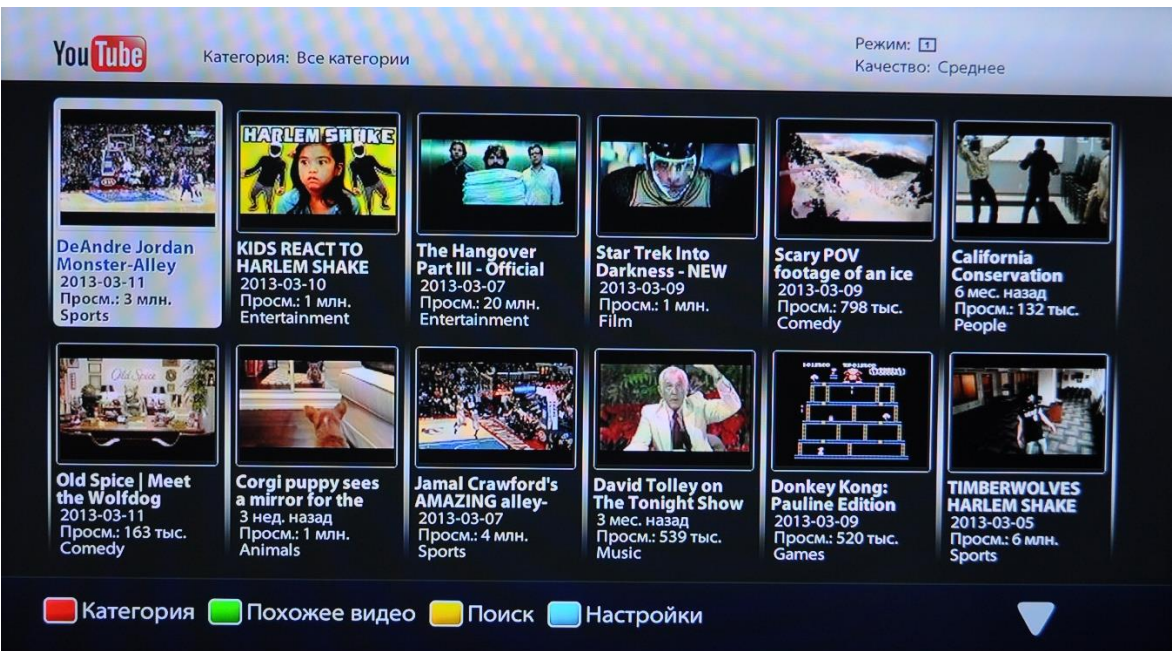

7) Следующий раздел - «Караоке». Выбираете интересующую Вас композицию и после нажатия кнопки «ОК» начнется воспроизведение. По аналогии с вышеперечисленными раздела, можно воспользоваться дополнительными кнопка пульта ДУ и отсортировать, найти или сделать выборку из всего списка представленных композиций. Выход из данного раздела через кнопку «Влево».

|        | иле дациле КАРАОКЕ / по исполнителю /                         |  |  |  |  |
|--------|---------------------------------------------------------------|--|--|--|--|
| лите   | Черное и белое (Из к/ф "Большая перемена")                    |  |  |  |  |
|        | Песня Верещагина (Из к/ф "Белое солнце пустыни")              |  |  |  |  |
|        | Лодочка (Из к/ф "Верные друзья")                              |  |  |  |  |
|        | Песня верных друзей (Из к/ф "Верные друзья")                  |  |  |  |  |
| •      | Помоги мне (Из к/ф "Бриллиантовая рука")                      |  |  |  |  |
| н      | Ах, этот вечер (Из к/ф "Ах, водитель, водитель")              |  |  |  |  |
| A      | Песня о любви (Из к/ф "Гардемарины, Вперед")                  |  |  |  |  |
| 3<br>▲ | Не вешать нос, Гардемарины (Из к/ф "Гардемарины, Вперед")     |  |  |  |  |
| д      | Прелестница моя (Из к/ф "Гусарская баллада")                  |  |  |  |  |
|        | Хорошие девчата (Из к/ф "Девчата")                            |  |  |  |  |
|        | Песенка про меня (Из к/ф "Женщина, которая поет")             |  |  |  |  |
|        | Под лаской плюшевого пледа (Из к/ф "Жестокий развите")        |  |  |  |  |
|        | Все было (Из к/ф "Земля Санникова") 1 2 3 4 5 6 7 8 9 0 +     |  |  |  |  |
|        | Есть только миг (Из к/ф "Земля Санникова") ФЫВАПРОЛДЖ English |  |  |  |  |
|        | СТР 1 ИЗ 72. НАЙДЕНО 1000 ЗАПИСИ.                             |  |  |  |  |
|        | отображение Сортировка 🥥 поиск 🔵 выборка                      |  |  |  |  |

8) Раздел «Радио» содержит наиболее популярные радиостанции.

|                        | 3 Xит FM<br>4 Europa Plus<br>5 Русское Радио                                                                                                    |
|------------------------|----------------------------------------------------------------------------------------------------|
| н 2<br>3 8<br>Д 2<br>1 | <ul> <li>Радио пассаж</li> <li>7 Радио Ваня</li> <li>8 Мега Радио</li> <li>9 Дорожное Радио</li> <li>10 Зайцев.FM Поп музыка</li> <li>11 Роваже БМ</li> </ul> |
| 1<br>1<br>1<br>CTF     | 12 Радио Рекорд<br>13 Radio ON Line<br>14 Романтика<br>р 1 из 2. найдено 25 записи.                                                                           |

- Следующий раздел «Настройки». В пункте «Родительские» устанавливается новый пароль на родительский контроль (по умолчанию: 0000). Если Вы хотите ограничить доступ детей к некоторым каналам, воспользуйтесь опцией данной опцией. Для закрытия доступа к каналу, нужно:
  - Зайти в раздел «ТВ»;
  - Выделить нужный ТВ канал;
  - Нажать кнопку «АРР» на пульте ДУ;
  - В появившееся окошко ввести пароль от родительского контроля и нажать кнопку «ОК».

После номера ТВ канала появится «замок» - это означает, что канал откроется только после ввода пароля.

В пункте «Локализация» можно выбрать язык портала, а также сменить часовой пояс. Изменения вступят в силу только после перезагрузки приставки СТБ.

10) В разделе «ИнфоПортал» можно получить информацию о погоде, узнать гороскоп, а также прочитать анекдоты, поиграть в логические игры «Memory», «Sudoku» и т.п.

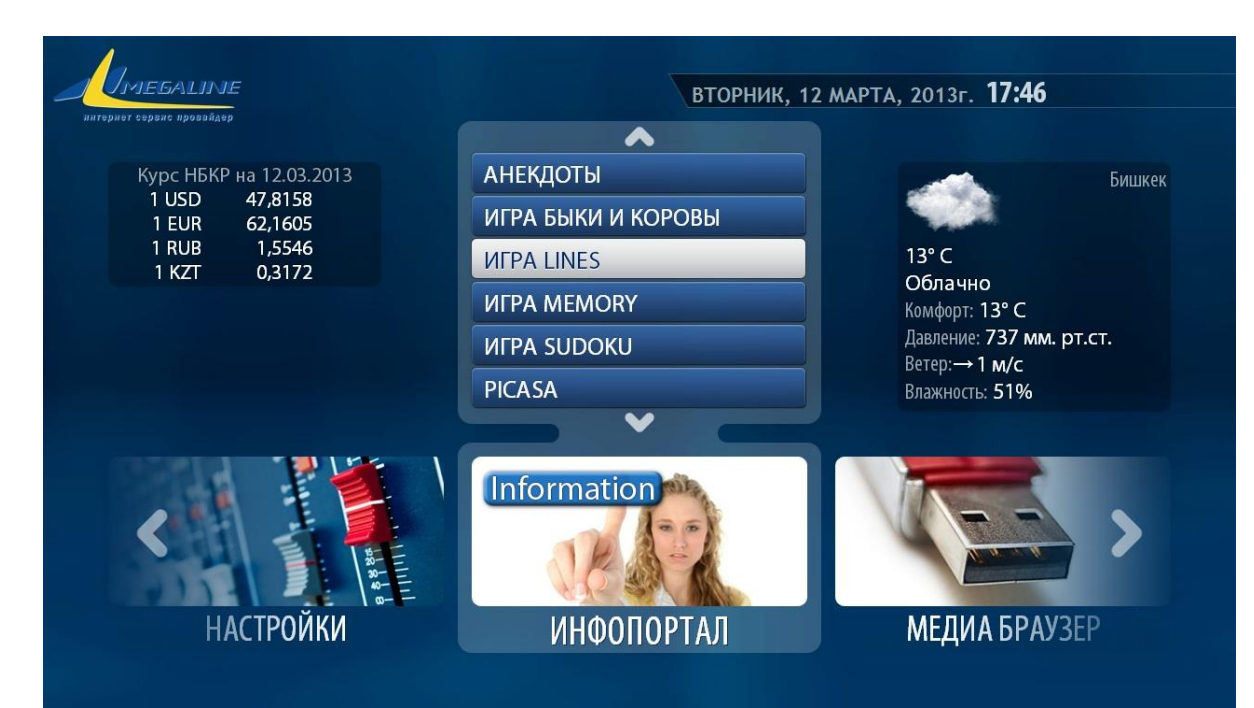

11) Следующий раздел - «Интернет», который фактически является браузером, где можно проверить почту, получить последние новости.

| URL: http://www.g | google.com/                                                                                        |
|-------------------|----------------------------------------------------------------------------------------------------|
|                   | Advanced search<br>Language tools                                                                  |
|                   | Advertising Programs Business Solutions +Google About Google Google,kg<br>© 2013 - Privacy & Terms |
| 🛑 Ввод URL        | <ul> <li>Доб. закладку</li> <li>Откр. закладку</li> </ul>                                          |

12) И последний раздел – «Медиа Браузер». В данном разделе можно просмотреть ранее расшаренные файлы с компьютеров, находящихся в локальной сети или, воспользовавшись протоколом UPnP, открыть доступ к файлам, к примеру, на смартфоне или планшете (необходимо предварительно подключиться к Wi-Fi сети вашего маршрутизатора и установить приложение UPnP сервер на смартфон или планшет).

|                  | инедациие Медиа Бра                                                                                                    | аузер / | Sec. All    |         |  |
|------------------|----------------------------------------------------------------------------------------------------|---------|-------------|---------|--|
|                  | CONTRACTOR CONTRACTOR |         |             |         |  |
|                  | 🖻 Избранное                                                                                                    |         |             |         |  |
| ▼ H ◆            |                                                                                                    | ******  |             |         |  |
| А<br>3<br>А<br>Л |                                                                                                    |         |             |         |  |
|                  |                                                                                                    |         |             |         |  |
|                  |                                                                                                    |         |             |         |  |
|                  | СТР 1 ИЗ 1. НАЙДЕНО З ЗАПИСИ.                                                                                                    |         |             |         |  |
|                  | И РАТЬ ВСЕ: ВКЛ                                                                                                    | О ПУСТО | О ИЗБРАННОЕ | 🔵 пусто |  |

13) После окончания просмотра, выключите приставку и телевизор, воспользовавшись пультом ДУ (при длительном отсутствии дома, к примеру - отпуск, необходимо отключить приставку от электросети, чтобы исключить выход из строя из-за перепадов напряжения).

#### Устранение неполадок

- 1) Если не включается приставка:
  - проверьте подключение к электросети.
- 2) Если приставка включена, но нет изображения на экране телевизора:
  - проверьте правильность подключения приставки к телевизору;
  - проверьте подключение сетевого кабеля Ethernet 10/100.
- 3) Если вышеперечисленные меры не привели к решению проблемы, обратитесь к специалистам технической поддержки по тел. 979-888.

### Какие дополнительные услуги я могу

#### подключить?

Вы можете подключить любую из услуг, предоставляемых компанией:

- Бесплатная услуга «Родительский контроль»
- Бесплатная услуга «Смс-уведомление»
- Фиксированный городской номер телефона
- IP-телефонию

- Бесплатное дисковое пространство и почтовый ящик @megaline.kg для пользователей тарифных групп «Мега» и «Мега-Смарт».

## Как подключить услугу «Родительский

#### контроль»?

Услуга «Родительский контроль» призвана обеспечить безопасность Вашего ребенка при пользовании Интернетом и оградить от того, что ему еще рано знать и видеть. Услуга предоставляется **бесплатно** для всех наших пользователей. «Родительский контроль» является гибко настраиваем. В случае, если блокировка Вам необходима временно, а не постоянно, то Вы в любой момент можете включить/отключить данную услугу по своему усмотрению.

Для подключения/отключения услуги необходимо произвести следующие действия: Войдите в <u>Личный Кабинет</u> под своим логином и паролем, наведите курсор на Ваш номер лицевого счета и нажмите на него. Справа появится раздел «Дополнительные услуги», перейдите в этот раздел.

Теперь, находясь в разделе «Дополнительные услуги», необходимо добавить/убрать галочку в поле «Родительский контроль».

Далее в правом углу выберите кнопку изменить тариф, услуга включена/отключена.

#### Особенности пользования услугой

При включении либо отключении услуги необходимо произвести переподключение к сети Интернет, а так же при использовании Wi-Fi роутера необходима перезагрузка для продления корректной работы в сети.

Установление соединения с Интернет в автоматическом режиме (после включения/отключения услуги) может занять несколько минут.

Если Вы считаете, что в список заблокированных ресурсов нужно добавить еще один — отправьте нам сообщение, заполнив <u>специальную форму</u> и ресурс с нежелательным для детей контентом будет заблокирован.

**ПОМНИТЕ!** Очень часто дети, и особенно подростки, гораздо образованнее в области общения с компьютером и Интернетом, чем их родители. Дети, общаясь со своими сверстниками в школе или на улице, обмениваются опытом в преодолении родительского контроля, информация среди них распространяется очень быстро. Для того, чтобы Ваш ребенок был защищен и не имел доступ к веб-страницам, содержащим информацию, не предназначенную для детского просмотра – не предоставляйте свой логин и пароль от Личного Кабинета и подключения к сети «Мега-Лайн» детям!

**Рекомендуем!** После включения Вами услуги «Родительский контроль», для сохранения большей степени защиты желательно поменять пароль в Личном Кабинете. Для этого Вам необходимо войти в раздел «Мои данные», далее в раздел «Пароли» и в Управление паролями в Службе «Личный кабинет абонента» Вы сможете произвести смену пароля и тем самым оградить ребенка от возможности самостоятельно управлять услугой.

Так же Вы можете произвести смену пароля в Личном Кабинете, обратившись к нашим специалистам контакт-центра по номеру 979-888.

## Как подключить услугу «Смс-уведомление»?

Каждый клиент нашей сети может активировать удобную возможность смс-уведомлений на свой номер мобильного телефона.

Данная опция позволяет всегда быть в курсе точного срока очередного списания абонентской платы и сразу получать уведомление при поступлении платежа на номер Вашего лицевого счета при оплате в любом из терминалов или кассе «Мега-Лайн». Услуга автоматически действует для всех наших пользователей и информационные смс отправляются на номер мобильного телефона, указанный клиентом при подключении к сети. Если Вы изменили номер телефона или хотите получать уведомления по другому номеру — изменить настройки уведомления очень просто!

Откройте Личный Кабинет под своим логином и паролем.

В меню Личного Кабинета «Мои данные» войдите в раздел «Подписка на уведомления»

В открывшемся окне заполните поле с номером мобильного телефона для получения уведомлений и Ваш актуальный адрес электронной почты.

**Важно!** Будьте внимательны при вводе номера мобильного телефона. Введите номер в формате (код оператора) номер телефона, например, 555 010203. Не нужно вводить 0 или +996 перед номером. Только код оператора и номер.

Нажмите клавишу «Сохранить изменения».

Готово! Ваши данные автоматически обновятся при сохранении изменений.

# Как подключить фиксированный городской номер телефона?

Удобная и простая дополнительная услуга от компании «Мега-Лайн» фиксированный городской номер телефона. Данная опция удобна для компаний и жителей новых домов – в пакете с услугами скоростного Интернета и цифрового телевидения Вы можете подключить телефонную линию с городским номером в диапазоне 0 (312) 97-9X-XX.

Для подключения услуги Вам необходимо обратиться в офис обслуживания клиентов по адресу: г. Бишкек, ул. Жукеева-Пудовкина, 138.

## Как подключить ІР-телефонию?

Для подключения IP-телефонии, Вам необходимо обратиться в офис обслуживания клиентов по адресу: ул. Жукеева-Пудовкина, 138 и заключить договор на предоставление услуг IP-телефонии. В дальнейшем Вам на адрес электронной почты придет уведомление об активации услуги с дальнейшими инструкциями к действию и использованию телефонии.

Звоните по всему миру по самым доступным ценам без потери качества связи!

## Как получить бесплатное дисковое пространство и зарегистрировать почтовый ящик @megaline.kg?

Если Вы являетесь пользователем тарифа групп «Мега» или «Мега-Смарт», Вы можете получить бесплатное дисковое пространство объемом 200 Мб для размещения собственного сервера ил иных потребностей. Так же любой пользователь нашей сети может зарегистрировать почтовый ящик с адресом @megaline.kg. Для этого Вам достаточно обратиться в контакт-центр компании по номеру 0 (312) 979-888 и оставить заявку на подключение услуги. В течение одного рабочего дня Вам на адрес электронной почты придет уведомление об активации услуги с дальнейшими инструкциями к действию и использованию.

## Что такое Бонусная программа и каковы ее

#### преимущества?

Бонусная программа создана для поощрения абонентов, пользующихся услугами доступа к сети Интернет. Принцип работы программы очень прост! Если Вы пользуетесь услугами нашей сети, то Вы можете накапливать бонусные баллы (мега-сомы), а в дальнейшем обменивать их на услуги связи и выгодные предложения.

#### Как стать участником программы?

Для того, что бы стать участником программы необходимо пройти регистрацию в <u>Личном</u> <u>Кабинете</u> в разделе «Бонусная программа».

#### Как начисляются мега-сомы?

Мега-сомы поступают на лицевой счет в зависимости от суммы начислений абонентской платы за пользование услугами доступа к сети Интернет.

Пользователям тарифов групп «Мега» и «Мега-Смарт» за каждые потраченные **100** сом на услуги сети начисляется **5 мега-сом**.

Использование мега-сом возможно не ранее, чем через месяц после регистрации абонента в Бонусной программе.

<u>Например.</u> Если Вы пользуетесь тарифным планом «Мега 5», с ежемесячной абонентской платой 1200 сом в месяц и Вы зарегистрировались в Бонусной программе 2 октября, при этом списание баланса в виде абонентской платы с Вашего лицевого счета происходит 4 октября, т.е. после даты регистрации в программе, уже за этот расчетный период Вы накопите 60 мега-сом. Которые отобразятся в <u>Личном</u> <u>Кабинете</u> после его окончания.

#### Как можно зарабатывать еще больше мега-сом на счет?

Еще одна особенность участия в Бонусной программе – это статус участника программы. С момента регистрации в программе Ваш статус – **«Базовый»**. Начиная с 7-го месяца участия в программе и непрерывного пользования тарифными планами групп «Мега» или «Мега-Смарт»– Ваш статус станет **«Серебряный»**. Данный статус присваивается на период с 7 по 12 месяцы, при условии непрерывного пользования услугами и дает возможность автоматически получать на 20% мега-сом больше.

Начиная с 13 месяца, при соблюдении тех же условий – Вам будет присвоен **«Золотой»** статус. Данный статус присваивается на неопределенное время, при условии непрерывности пользования услугами и дает возможность получать на 30% больше мега-сом каждый месяц.

<u>Например.</u> Если Вы пользуетесь тарифным планом «Мега-Смарт 5» и участвуете в Бонусной программе уже 7-й месяц, то статус Вашей учетной записи «Серебряный». Ежемесячная сумма полученных Вами мега-сом будет составлять 88,2. В то время, как, имея «Базовый» статус до этого Вы получали 73,5 мега-сом.

#### На что можно обменять накопленные мега-сомы?

Вы сможете обменивать мега-сомы и при этом выгодно экономить, получая скидки и различные подарки от компании, которые будут доступны в разделе <u>Личный Кабинет</u> у каждого участника Бонусной программы.

- на скидки
- на премиальные тарифные планы
- на Wi-Fi роутеры
- на сувенирную продукцию
- на посещение различных мероприятий

Для получения сувенирной продукции, оборудования или сертификата на посещение мероприятий необходимо подойти в <u>офис обслуживания клиентов.</u>

# Где я могу узнать о новых акциях и новостях «Мега-Лайн»?

Вся информация о новостях и акциях, а так же новых услугах, технических работах и расширении сети своевременно публикуется на официальном сайте <u>www.megaline.kg</u>! Заходите на наш сайт регулярно и будь в курсе самых последних новостей и событий!

## Как пользоваться Личным кабинетом?

Личный кабинет – это страница статистики и управления Вашей учетной записью. Для того, что бы войти в личный кабинет, перейдите по ссылке «Вход вЛичный кабинет» на нашем сайте или вбейте в адресную строку браузера адрес <u>https://bill.mega.kg:8001/</u> В появившемся окне введите свой логин и пароль. Логин и пароль всегда указываются в Договоре на оказание услуг «Мега-Лайн», поэтому, если Вы не помните свои данные – Вы можете посмотреть их в Договоре.

В Личном кабинете Вы можете:

- Подписаться на услугу «Смс-уведомление»
- Сменить тарифный план
- Подключить услугу «Родительский контроль»
- Зарегистрироваться и пользоваться Бонусной программой
- Отслеживать статистику своих платежей и списаний с Лицевого счета

## Как сменить тарифный план в Личном кабинете?

Если Вы пользователь любого из тарифных планов для физических лиц, и желаете изменить тарифный план – Вы можете сделать это самостоятельно через Личный Кабинет.

Для смены тарифа – нажмите на свой лицевой счет на главной странице Личного кабинета. В меню «Все о моем лицевом счете и услугах» Вы найдете подробную информацию о Вашем лицевом счете и текущий тариф. Нажмите на ссылку «Изменить тариф» и выберите желаемый тариф для смены. Готово!

Тариф изменится в указанную дату.

# Как отслеживать информацию о платежах и списаниях с лицевого счета?

Перейдите в раздел «Платежи и списания» в меню «Мои данные» на главной станице Личного кабинета. В открывшемся разделе выберите необходимый период для отображения платежей и/или списаний и нажмите клавишу «Показать». Для Вас отобразится запрашиваемая Вами информация.

## Как временно отключить учетную запись если я уезжаю или не планирую пользоваться некоторое время?

Если Вы не планируете использовать услуги «Мега-Лайн» определенное время – поставьте Вашу учетную запись на «Паузу». Стоимость данной услуги – 3 сом в день. Воспользовавшись данной опцией – Вы сохраните все Ваши данные, а так же баллы, накопленные в рамках Бонусной программы. Для того, что бы активировать услугу Вам необходимо посетить наш офис обслуживания с паспортом и написать заявление на предоставление услуги. «Пауза» автоматически активируется с началом следующего расчетного периода.

## Как перенести учетную запись на новый адрес,

## если я переехал в другую квартиру?

Достаточно обратится в контакт-центр компании по номеру 0 (312) 979-888 и оформить заявку на перенос кабеля. Если Ваш новый адрес находится в зоне охвата сети «Мега-Лайн» - мы переключим Вас бесплатно.

## Как переоформить договор на другое имя?

Для того, что переоформить договор на другого пользователя Вам необходимо посетить офис обслуживания по адресу: г.Бишкек, ул. Жукеева-Пудовкина, 138 совместно с новым владельцем учетной записи. В наличии должны быть оба паспорта, удостоверяющие личность и прежний договор. Процедура переоформления не займет и 5 минут.

# Как перенести кабель в другую комнату или удлинить его?

Обратитесь к нашим операторам в контакт-центр компании и оформите заявку на перенос кабеля. В назначенный день, наши специалисты приедут к Вам и выполнят все необходимые работы. Данная услуга платная. О точных ценах Вам сообщит оператор.

### Контакты компании

# 0 (312) 979-888 Единый контакт-центр «Мега-Лайн». Работает круглосуточно. По данному номеру Вы можете получить консультацию наших специалистов по всем вопросам, оставить заявку на подключение, оформить ремонтную заявку.

# www.megaline.kg Официальный сайт компании. На нашем сайте Вы можете

посмотреть подробную информацию о тарифах и услугах, задать свой вопрос, посмотреть и скачать необходимые инструкции и документы, а так же, получить консультацию специалистов в он-лайн консультанте.

# г. Бишкек, ул. Жукеева-Пудовкина, 138 офис

обслуживания клиентов. Посетив офис, Вы можете получить консультацию наших специалистов по всем вопросам, оплатить за услуги, ознакомится с демо-стендом по услуге «Мега-Смарт» (Интернет+ТВ).

Приходите, будем рады видеть Вас!

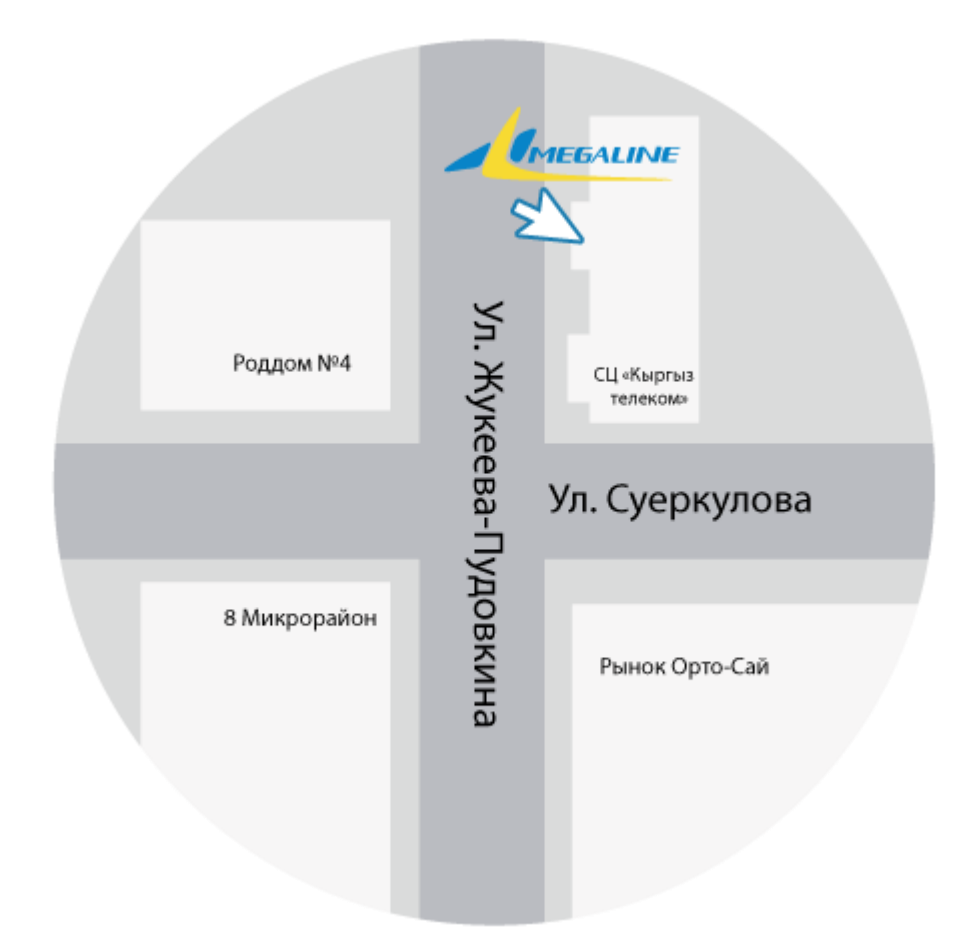